### Zajęcia 6 (Wydajność i monitorowanie pracy systemu)

Przed przystąpieniem do ćwiczeń, na dysku logicznym z systemem Windows 2003 należy utworzyć katalog o nazwie Druk. Uwaga! W materiałach dysk ten oznaczony jest literą E, ale na komputerze używanym do ćwiczeń może to być inna litera.

#### Ćwiczenie 1 (instalacja drukarki lokalnej)

- 1. Otwórz Start->Settings->Control Panel->Printers and Faxes i uruchom kreatora Add Printer.
- 2. W oknie Local or Network Printer sprawdź czy zaznaczona jest opcja Local printer
- 3. Wyczyść pole wyboru Automatically detect and install my Plug and Play printer a następnie wciśnij Next
- 4. W oknie Select the Printer Port z listy "Use the following port" wybierz Print to File
- 5. Wybierz drukarkę HP model HP Laser Jet 5Si
- 6. W oknie Name Your Printer wpisz np. swoje imię i nazwisko
- 7. W oknie Printer Sharing wybierz opcję nie udostępniania drukarki
- 8. W oknie "Print test page" wybierz opcję nie drukowania strony testowej
- 9. Zakończ instalowanie drukarki

#### Ćwiczenie 2 (konfigurowanie drukarki)

- 1. Zaznacz PPM drukarkę, którą zainstalowałeś w poprzednim ćwiczeniu i wybierz opcję "**Properties**"
- 2. Wydrukuj stronę testową wpisując ścieżkę E:\Druk\strona. Użyj w tym celu przycisku "**Print** test page" na karcie General. Zauważ, że musisz podać ścieżkę do pliku, n p. E:\Druk\test. Obejrzyj ten plik w edytorze WordPad
- **3.** Otwórz kartę **Sharing** i udostępnij drukarkę w sieci. Do czego służy przycisk **Additional Drivers**?
- **4.** Przejdź do zakładki **Advanced** i ustaw możliwość korzystania z drukarki tylko w godzinach ćwiczeń
- 5. Przejdź do zakładki Security i zapoznaj się standardowymi ustawieniami
- **6.** Znajdź na dysku lokalnym plik o nazwie strona, otwórz go programem **Notepad** i zapoznaj się z jego zawartością

#### Ćwiczenie 3 (instalowanie drukarki udostępnionej w sieci)

- 1. Znajdź komputer sąsiada otwierając Start->Search->Other Search Options->Computers and People, i wpisując nazwę komputera
- **2.** Kliknij dwukrotnie w udostępnioną drukarkę, zainstaluj ją, i spróbuj wydrukować na niej lokalny plik tekstowy. Zaobserwuj efekt.
- **3.** Otwórz **Start->Settings->Control Panel->Printers and Faxes** i usuń drukarkę sieciową Czy usunąłeś drukarkę na komputerze sąsiada?
- **4.** Otwórz okno wiersza poleceń i podłącz do lokalnego portu **lpt3:** drukarkę sieciową udostępnioną na komputerze sąsiada, wydając następujące polecenie:

#### net use lpt3: \\SZyyy\nazwa\_drukarki

gdzie SZyyy jest nazwą komputera sąsiada

5. Utwórz plik tekstowy E:\Druk\tekstSZxxx.txt .Wydrukuj zawartość tego pliku poleceniem:

#### copy E:\Druk\tekstSZxxx.txt lpt3:

- **6.** Zauważ, że na ekranie komputera sąsiada pojawia się okno **Print to File**, gdzie powinien on wpisać nazwę pliku, do którego zostanie skierowany wydruk, np. E:\druk\wynikSZxxx.prn
- 7. Sprawdź, że na komputerze sąsiada (SZyyy), w folderze E:\Druk, powstał plik wynikSZxxx.prn
- 8. Zinterpretuj fakt pojawienia się okna Print to File (patrz p. 6) na ekranie komputera sąsiada
- 9. Wydaj polecenie

#### net use

10. Anuluj połączenia ze zdalnymi drukarkami poleceniem:

net use \* /delete

#### Ćwiczenie 4 (ustawianie alarmów)

Przed wykonaniem tego ćwiczenia należy uruchomić usługę Messenger. Można to zrobić za pomocą narzędzia administracyjnego Services (Adm. Tools -> Services), albo wydając polecenie **Net Start Messenger** w oknie wiersza poleceń

- 1. Otwórz Start->Settings->Control Panel->Printers and Faxes, zaznacz PPM lokalną drukarkę i wybierz opcję Use Printers Offline
- 2. Otwórz Start->Programs->Administrative Tools->Performance, rozwiń Performance Logs and Alerts prawym przyciskiem myszy wybierz Alerts i New Alerts Settings
- 3. W oknie dialogowym wpisz Print Queue i wybierz OK.
- 4. W oknie Print Queue w polu Comment wpisz Więcej niż 5 dokumentów w drukarce i naciśnij Add
- 5. W oknie Add Counters w polu Performance object wybierz Print Queue i upewnij się, że na liście Select counters from list wybrany jest Jobs
- 6. Z listy Select instances from list wybierz swoją drukarkę i naciśnij Add, a następnie Close
- 7. W polu Limit ustaw wartość krytyczną równą 5, w polu Interval ustaw odstęp czasu równy 10 i upewnij się, że jednostką miary są sekundy
- 8. Upewnij się, że na zakładce Action zaznaczona jest opcja tworzenia logów, wybierz Send a network message to i wpisz tam nazwę swojego komputera
- 9. Upewnij się, że na zakładce Schedule, w sekcji Start scan wybrana jest opcja At, wciśnij OK i zminimalizuj okno Performance
- 10. Otwórz Notepad i wydrukuj pusty dokument 6 razy. W tym celu najlepiej użyć polecenia copy E:\Druk\tekst.txt \\127.0.0.1\nazwa\_drukarki\_lokalnej powtórzonego 6 razy. Wcześniej utwórz pusty plik tekst.txt w folderze E:\Druk. Powinieneś dostać komunikat o przekroczeniu wartości krytycznej przez liczbę zadań w kolejce do drukarki
- **11.** Przywróć okno **Performance**, zaznacz **Alerts**, zaznacz PPM twój alarm i zatrzymaj go, po czym zamknij wszystkie komunikaty **Messenger Service**
- 12. Otwórz Start->Programs->Administrative Tools->Event Viewer, wybierz dziennik Application i zapoznaj się ze zdarzeniami, których źródłem jest SysmonLog, oraz dziennik System i zapoznaj się ze zdarzeniami.

#### Ćwiczenie 5 (zapisywanie aktywności systemu w dziennikach liczników)

- 1. Otwórz Start->Programs->Administrative Tools->Performance, zaznacz System Monitor, zaznacz PPM Counter i wybierz opcję Add Counters
- 2. Dodaj do wykresu dla obiektu procesor % czas procesora

Memory - Available Bytes

Physical disk - %Disk Read time i %Disk Write time,

- 3. Wciśnij przycisk **Close**, aby zamknąć okno **Add counters**, a następnie zminimalizuj okno **Performance**
- 4. Uruchom defragmentację dysku i wybierz przycisk Analyze
- 5. Po zakończeniu analizy zamknij Disk defragmenter i przywróć okno Performance
- 6. W panelu szczegółów wybierz przycisk **Freeze Display** (czerwone koło z białym znakiem X)
- 7. Na dole panelu szczegółów, w sekcji Counter, sprawdź czy jest wybrany % czas procesora
- 8. Wciśnij kombinację Ctrl-h, aby wyróżnić aktualnie wybrany licznik
- 9. Korzystając z przycisków ze strzałkami dokonaj przeglądu innych liczników
- 10. Na dole panelu szczegółów w sekcji **Object** wskaż prawym przyciskiem myszy **Memory** i wybierz polecenie **Properties.**
- 11. Sprawdź, czy na karcie **Date** jest wybrany **Server\Memory\Availeble Bytes**, gdzie Server jest nazwą twojego komputera
- 12. Wskaż prawym przyciskiem myszy panel szczegółów, wciśnij przycisk **Save as** i zapisz pod nazwą **System Overview.**
- 13. Zminimalizuj okno Performance.
- 14. Otwórz zapisany plik **System Overview**, przejrzyj informacje zapisane w postaci strony www i zamknij okno programu Internet Explorer

#### Ćwiczenie 6 (Wpływ zmiany początkowego rozmiaru pliku stronicowania na wolny obszar na dysku)

- 1. W Eksploratorze Windows lub w oknie **Mój komputer**, we właściwościach dysku E:, sprawdź rozmiar wolnego obszaru i zanotuj go
- Otwórz Start->Settings->Control Panel->System->Advanced->Performance/Advanced i wciśnij Change, aby otworzyć okno, w którym konfiguruje się parametry pamięci wirtualnej. Zanotuj zastane ustawienia Rozmiar początkowy (MB): (powinno być 75) i Rozmiar maksymalny (MB): (powinno być 125)
- 3. Zmień rozmiar początkowy o 100 MB, następnie wciśnij Ustaw, OK, Zamknij
- 4. Potwierdź zamiar ponownego uruchomienia komputera
- 5. Zaloguj się jako *Administrator* i sprawdź obecny rozmiar wolnego obszaru na dysku E: Porównaj go z wartością zanotowaną wcześniej

#### Ćwiczenie 7 (Zabezpieczanie wybranego pliku dziennika przed nadpisywaniem)

- 1. Otwórz Start->Administrative tools->Event Viewer
- 2. W lewej części okna **Event Viewer** prawym klawiszem kliknij dziennik **System** i wybierz opcję **Properties**
- 3. Upewnij się, że w oknie System Properties otwarta jest zakładka General
- 4. W sekcji Log size zaznacz opcję Do not overwrite events

Spowoduje to, że po osiągnięciu przez plik dziennika maksymalnego rozmiaru, nie będą się do niego zapisywały nowe zdarzenia, bo w przeciwnym razie najstarsze zdarzenia byłyby usuwane. Aby teraz do pliku dziennika mogły się zapisywać nowe zdarzenia, trzeba ten plik wyczyścić. Służy do tego przycisk **Clear Log**. Zwróć uwagę na komunikat pojawiający się po wciśnięciu tego przycisku.

#### Ćwiczenie 8 (Porównanie szybkości działania aplikacji 16- i 32-bitowych)

Przed rozpoczęciem tego ćwiczenia należy utworzyć folder E:\aplikacje, następnie skopiować do niego zawartość zasobu sieciowego \\SZwww\aplikacje (SZwww jest nazwą komputera wykładowcy)

- 1. Uruchom aplikacje **SpinDIB:16** (aplikacja 16-bitowa), **SpinDIB:32** (aplikacja 32-bitowa), dwukrotnie klikając w ikony odpowiednich plików *spind16.exe*, *spind32.exe* i rozmieść na pulpicie okna tych aplikacji tak, aby oba były widoczne.
- 2. W głównym menu okna **SpinDIB:16** wciśnij przycisk **Open**, a następnie w oknie **Otwieranie** wybierz plik aaa.bmp i wciśnij przycisk **Open**
- 3. W głównym menu okna **SpinDIB:32** wciśnij przycisk **Open**, a następnie w oknie **Otwieranie** wybierz plik aaa.bmp i wciśnij przycisk **Open**
- Wciśnij kilkakrotnie (3 ÷ 4 razy) w obu oknach przycisku Spin! (obróć) i zanotuj najkrótszy czas trwania tej operacji (pole Time=...) dla obu aplikacji. Powtórz to samo z użyciem przycisku Flip! (przewróć)
- 5. Nie zamykaj okien aplikacji

#### Ćwiczenie 9 (Porównanie wpływu aplikacji 16- i 32-bitowych na użycie procesora)

- 1. Wciśnij klawisze Ctrl+Alt+Del i uruchom program Task Manager
- 2. Wybierz zakładkę **Procesy** i w menu **Opcje** sprawdź, czy zaznaczona jest opcja **Pokaż** zadania 16-bitowe
- 3. Wybierz zakładkę Wydajność
- 4. Wciśnij przycisk **Spin!** w oknie **SpinDIB:16** i zanotuj maksymalną wartość w ramce **Użycie procesora**
- 5. Powtórz p. 4 dla SpinDIB:16 i porównaj zanotowane wartości
- 6. Nie zamykaj okien aplikacji

#### Ćwiczenie 10 (Wpływ uruchomienia złej aplikacji 32-bitowej na działanie innych aplikacji)

- 1. Uruchom aplikację **BadApp32.exe** (złą aplikację 32-bitową) i tak umieść jej okno, aby nie zakrywało okien uruchomionych wcześniej aplikacji **SpinDIB:32** i **SpinDIB:16**
- 2. Z menu głównego wybierz Action Hang

- 3. Podobnie jak w ćw. 8, wciśnij najpierw przycisk **Spin!**, a następnie **Flip!**, dla aplikacji **SpinDIB:32** i **SpinDIB:16**, zanotuj czasy wykonania operacji i porównaj z czasami zanotowanymi podczas wykonywania ćw. 8.
- 4. W oknie programu **Menedżer zadań** wybierz zakładkę **Aplikacje** i zaobserwuj stan aplikacji **BadApp32.exe**
- 5. Wybierz zakładkę Wydajność i zaobserwuj stopień użycia procesora
- 6. Nie zamykaj okien żadnych aplikacji i programu Menedżer zadań

#### Ćwiczenie 11 (Zmiana priorytetu uruchomionych aplikacji)

- 1. W oknie programu **Menedżer zadań**, na karcie **Procesy** odszukaj na liście uruchomionych procesów *spind16.exe* i *spind32.exe*. Zauważ, że dla *spind16.exe* brak jest informacji o użyciu pamięci. Ponadto dla *spind16.exe* daje się dostrzec jej zależność od wirtualnej maszyny systemu DOS (*NTVDM.EXE*) oraz podsystemu *WOW* (*Windows 16 on Windows 32*) reprezentowanego przez *wowexec.exe*.
- 2. Kliknij prawym klawiszem myszy na proces *spind16.exe* i w opcji **Ustaw priorytet** sprawdź możliwość dokonania zmian
- 3. Kliknij prawym klawiszem myszy na proces *spind32.exe* i w opcji **Ustaw priorytet** zaznacz **Wysoki** a następnie potwierdź ostrzeżenie
- 4. W oknie **SpinDIB:32** użyj przycisku **Spin!** i **Flip!** i zanotuj czasy wykonywania operacji (**Time:**)
- 5. Porównaj z czasami uzyskanymi w ćw. 8
- 6. Przywróć priorytet Zwykły dla spind32.exe postępując analogicznie jak w p. 3
- 7. Nie zamykaj okien żadnych aplikacji i programu Menedżer zadań

#### Ćwiczenie 12 (Ustawianie priorytetu aplikacji przy użyciu polecenia start)

- 1. Zamknij okno aplikacji SpinDIB:32
- 2. Otwórz okno programu **Wiersz poleceń** i zapoznaj się ze składnią komendy **start** wydając polecenie:

#### start /? | more

3. Korzystając z wiersza poleceń ustaw priorytet **High** dla aplikacji *spind32.exe*, wydając polecenie:

#### start /high E:\aplikacje\spind32.exe

Zauważ, że otwarte zostało okno aplikacji SpinDIB:32

- 4. Sprawdź w oknie **Menedżer zadań Windows**, jaki jest priorytet uruchomionego procesu (zakładka **Proces->prawy przycisk myszy na proces** *spind32.exe->* **Ustaw priorytet**)
- 5. Zamknij okno aplikacji SpinDIB:32
- 6. Korzystając z wiersza poleceń przywróć priorytet **Zwykły** dla aplikacji *spind32.exe*, wydając polecenie:

#### start /normal E:\aplikacje\spind32.exe

- 7. Sprawdź rezultat w oknie Menedżer zadań Windows (tak jak w p. 4)
- 8. Zamknij okno programu Wiersz poleceń

9. W oknie **Menedżer zadań** na karcie **Aplikacje** wybierz **BadApp32.exe** i wciśnij przycisk **Zakończ zadanie** 

10.Nie zamykaj okien aplikacji i programu Menedżer zadań

# Ćwiczenie 13 (Wpływ złej aplikacji 16-bitowej uruchomionej w tym samym obszarze pamięci na inne aplikacje)

- 1. Mając otwarte okna aplikacji **SpinDIB:16** i **SpinDIB:32** uruchom **BadApp16** (złą aplikację 16-bitową) i przemieść okno **BadApp16** tak, by nie zakrywało okien innych aplikacji
- 2. W oknie BadApp16 wybierz Action Hang
- 3. W oknie **SpinDIB:32** użyj przycisków **Spin!** oraz **Flip!**, zanotuj czasy wykonania operacji i porównaj z wcześniej uzyskanymi
- 4. Podejmij próbę taką jak w p. 3, dla okna SpinDIB:16
- 5. Dokonaj obserwacji stopnia użycia procesora
- 6. Przy użyciu programu Menedżer zadań zakończ działanie aplikacji BadApp16
- 7. Nie zamykaj okien aplikacji i programu Menedżer zadań

# Ćwiczenie 14 (Wpływ złej aplikacji 16-bitowej uruchomionej w oddzielnym obszarze pamięci na inne aplikacje)

- 1. Utwórz na pulpicie skrót do 16-bitowej aplikacji BadApp16
- 2. Prawym klawiszem myszy kliknij na Skrót do BadApp16 i wybierz Właściwości
- 3. Otwórz kartę Skrót, wciśnij przycisk Zaawansowane i zaznacz opcję Uruchom w oddzielnym obszarze pamięci
- 4. Uruchom **BadApp16.exe** używając skrótu na pulpicie, a następnie z menu głównego wybierz **Action Hang**
- 5. Wciśnij **Spin!** i **Flip!** w otwartych aplikacjach **SpinDIB:16** i **SpinDIB:32**, zanotuj czasy operacji i porównaj z uzyskanymi w poprzednich ćwiczeniach (zauważ, że w przeciwieństwie do sytuacji z poprzedniego ćwiczenia, możliwy jest dostęp do 16-bitowej aplikacji **SpinDIB:16**)
- 6. Przy użyciu programu Menedżer zadań zakończ działanie BadApp16
- 7. Usuń z pulpitu skrót do BadApp16.exe

#### Ćwiczenie 15 (Uruchamianie 16-bitowej aplikacji Windows w oddzielnym obszarze pamięci przy użyciu polecenia start)

1. Korzystając z wiersza poleceń, wydaj komendę:

#### start /separate E:\aplikacje\badapp16.exe

- 2. W otwartym oknie BadApp16 wybierz Action Hang
- 3. Wciśnij **Spin!** w oknie **SpinDIB:16** oraz **SpinDIB:32**. Zauważ, że podobnie jak w Ćw. 8, możliwy jest dostęp do obu tych aplikacji.
- 4. Przy użyciu programu Menedżer zadań zakończ działanie BadApp16
- 5. Wciśnij **Start->Run** i uruchom aplikację **BadApp16** wpisując **E:\Aplikacje\BadApp16** w pole **Open**. Zauważ, że jest dostępna opcja "Uruchom w oddzielnym obszarze pamięci" i zaznacz ją, a potem wciśnij **OK**. Powtórz punkty od 2 do 4.
- 6. Zamknij okna aplikacji **SpinDIB:16** i **SpinDIB:32**, okna programu **Wiersz Poleceń** i **Menedżer zadań.**

### Ćwiczenie 16 (Porządki)

- 1. Usuń folder E:\aplikacje
- Otwórz Panel sterowania->System=>Zaawansowane -> Wydajność/Ustawienia
  ->Zaawansowane i przy użyciu przycisku Zmień, ustaw następujące parametry pliku stronicowania:
  - Rozmiar początkowy (MB): 75
  - Maksymalny rozmiar (MB): 125
  - Wciśnij Ustaw, OK, Zamknij.
- 3. Usuń zainstalowane przez siebie drukarki
- 4. Uruchom ponownie komputer